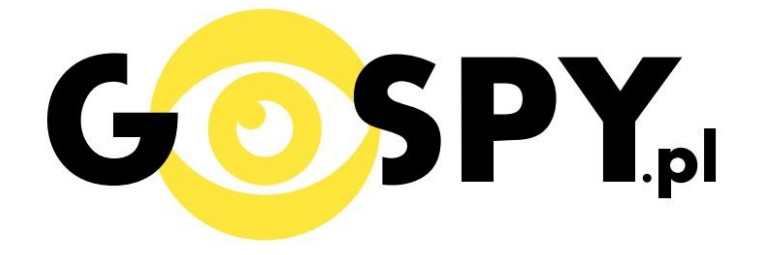

# INSTRUKCJA OBSŁUGI

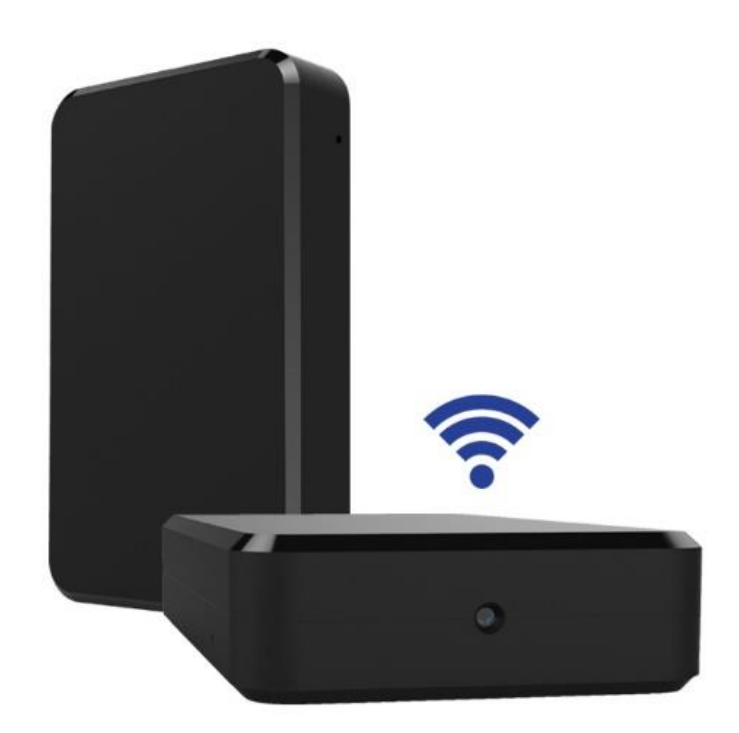

## **BLACKBOX PRO PIR IP018**

## PEŁNĄ CYFROWĄ WERSJĘ INSTRUKCJI W KOLORZE MOŻNA ZNALEŹĆ

### NA <u>WWW.KAMERYSZPIEGOWSKIE.WAW.</u> PL

### (WPISZ NA DOLE W WYSZUKIWARCE KOD: 546)

#### I PRZED PIERWSZYM UŻYCIEM:

- 1. Ładowanie (jeżeli kamera nie jest naładowana) przed pierwszym użyciem kamery należy ładować akumulator około 15 godzin. Proces ładowania polega na podłączeniu urządzenia do ładowarki sieciowej 5V 2A (zawartej w zestawie).
- 2. Wyłącz dane komórkowe w telefonie należy wyłączyć dane komórkowe 3G, LTE na czas konfiguracji.
- **3.** Możesz włożyć do kamery kartę micro SD– urządzenie obsługuje karty pamięci o pojemności od 4GB do 128GB. Slot na kartę pamięci znajduje się za tylną pokrywą, przy porcie USB. (Kamera pracuje również bez karty pamięci).

Film instruktażowy – jeśli potrzebujesz dodatkowej pomocy wejdź na <u>www.youtube.com</u> i w wyszukaj kanał: **Gospy**. Na naszym kanale znajdziesz filmy opisujące krok po kroku sposób instalacji i konfiguracji kamery.

### II SZYBKI START:

1) Włączanie/ wyłączanie - aby uruchomić kamerę, zdejmij klapkę z tyłu urządzenia i przesuń przełącznik na pozycję ON. **Pełne uruchomienie kamery po włączeniu trwa ok. 3 minut**. Aby wyłączyć przesuń przełącznik na pozycję OFF.

2)Zaczekaj aż dioda LED będzie migać na czerwono-niebiesko (dioda znajduje się obok włącznika)– około 3 minut od momentu włączenia kamery.

3) Zainstaluj aplikację PRO ICAM. Aplikację dla systemu Android oraz iOS pobierzesz za darmo. UWAGA – aplikacja powinna mieć dokładną nazwę PRO ICAM i ikonę

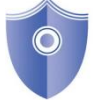

#### III Podgląd Wi-Fi na telefonie:

Zanim uruchomisz aplikację "PRO ICAM" otwórz listę sieci WiFi w Twoim telefonie. Odnajdź sieć Wifi o nazwie "CMxxxx-xxxxx" i połącz się z nią (brak hasła). Jeżeli na liście sieci Wi-Fi nie ma sieci o nazwie zaczynającej się od "CMxxxx-xxxxx" – należy wykonać RESET kamery. W tym calu naciśnij przycisk RESET i przytrzymaj go do momentu całkowitego zgaśnięcia diody LED (ok. 5 sekund). Kamera zresetuje się. Proces resetowania trwa około 3 minut. Po zresetowaniu odnajdź kamerę na liście sieci w telefonie i połącz się z nią.

- 2. Uruchom aplikację PRO ICAM.
- **3.** W oknie aplikacji w prawym górnym rogu naciśnij ikonę lupy.
- **4.** Wybierz dostępne urządzenie.
- 5. Aby dodać kamerę naciśnij "OK.
- 6. Do okna głównego w aplikacji zostanie dodana kamera. Wybierz ją, aby uzyskać podgląd.
- 7. Jeżeli pierwszy raz uruchamiasz podgląd z kamery to będziesz poproszony o zmianę hasła. Naciśnij change, a następnie w polu "new password" wprowadź nowe hasło. W polu "confirm password" powtórz wprowadzone nowe hasło i zatwierdź OK.

#### IV PODGLĄD Z DOWOLNEGO MIEJSCA NA ŚWIECIE

1. W oknie głównym aplikacji wciśnij ikonę "koła zębatego" obok nazwy kamery. Następnie wybierz "Advance Config".

2. Wybierz "WiFi Config"

|                     | 🕩 🕵 📶 🕬 13:54 | ■ • 🗣 📶 (43%) 13:54              |
|---------------------|---------------|----------------------------------|
| Pro iCam            | 田 � +         | 💽 Pro iCam 🛛 🔠 🔍 🕂 🧹             |
| Cam<br>Online       | <b>@</b>      | Cam Orline                       |
|                     |               | Cam                              |
|                     |               | Modify Device                    |
|                     |               | Delete Device                    |
|                     |               | Reconnect                        |
|                     |               | Advance Config                   |
|                     |               | Cancel                           |
|                     |               |                                  |
| Live video Snapshot | Record Alarm  | Live video Snapshot Record Alarm |
| < △                 |               |                                  |

**3. Wybierz swoją sieć domową (np. DOM1234) i wpisz hasło (np. 123456) i naciśnij OK.** Kamera zostanie uruchomiona ponownie, zostanie połączona z routerem. **Czas ponownego uruchomienia wynosi około 3 minut.** 

| L • <b>●  €!</b> ∡  (42%) 13:54 |                   |
|---------------------------------|-------------------|
| Cam                             | WIFI Config       |
| Alarm Config >                  | SSID •            |
| Solution WIFI Config            | Password Password |
| SDCard Record Config >          | Show password     |
| (i) IR-LED Config               | AP is enabled     |
| Time Setting                    | ОК                |
| EMail Config >                  | Cancel            |
| FTP Config >                    |                   |
| DDNS Config                     |                   |
| Misc Settings                   |                   |
|                                 |                   |

Po ponownym uruchomieniu kamery będzie możliwość podglądu na żywo z każdego miejsca na świecie. Możesz wyłączyć sieć WIFI w swoim telefonie i włączyć transfer danych komórkowych (internet w telefonie).

#### Informacja dla użytkowników o pozbywaniu się urządzeń elektrycznych i elektronicznych, baterii i akumulatorów (gospodarstwo domowe).

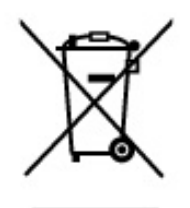

Przedstawiony symbol umieszczony na produktach lub dołączonej do nich dokumentacji informuje, że niesprawnych urządzeń elektrycznych lub elektronicznych nie można wyrzucać razem z odpadami gospodarczymi. Prawidłowe postępowanie w razie konieczności pozbycia się urządzeń elektrycznych lub elektronicznych, utylizacji, powtórnego użycia lub odzysku podzespołów polega na przekazaniu urządzenia do wyspecjalizowanego punktu zbiórki, gdzie będzie przyjęte bezpłatnie. W niektórych krajach produkt można oddać lokalnemu dystrybutorowi podczas zakupu innego urządzenia.

Prawidłowa utylizacja urządzenia umożliwia zachowanie cennych zasobów i uniknięcie negatywnego wpływu na zdrowie i środowisko, które może być zagrożone przez nieodpowiednie postępowanie z odpadami.Szczegółowe informacje o najbliższym punkcie zbiórki można uzyskać u władz lokalnych. Nieprawidłowa utylizacja odpadów zagrożona jest karami przewidzianymi w odpowiednich przepisach lokalnych.

#### Użytkownicy biznesowi w krajach Unii Europejskiej

W razie konieczności pozbycia się urządzeń elektrycznych lub elektronicznych, prosimy skontaktować się z najbliższym punktem sprzedaży lub z dostawcą, którzy udzielą dodatkowych informacji.

#### Pozbywanie się odpadów w krajach poza Unią Europejską

Taki symbol jest ważny tylko w Unii Europejskej. W razie potrzeby pozbycia się niniejszego produktu prosimy skontaktować się z lokalnymi władzami lub ze sprzedawcą celem uzyskania informacji o prawidłowym sposobie postępowania.

## INSTRUKCJĘ W KOLOROWEJ WERSJI CYFROWEJ MOŻNA ZNALEŹĆ

NA <u>WWW.KAMERYSZPIEGOWSKIE.WAW.</u>

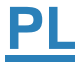